| 1 | <ul> <li> <ul> <li></li></ul></li></ul>                                                                                                    | KiyomuSart Ω < C                                                                                                    | 契約監理室トップページ または<br>岡山県電子入札共同利用システムから<br>入札情報公開システムへ入ります。<br>入札情報公開システムの<br>工事または委託欄にある入札結果をクリック<br>します。 |
|---|----------------------------------------------------------------------------------------------------|----------------------------------------------------------------------------------------------------|----------------------------------------------------------------------------------------------------|
| 2 | · · · · · · · · · · · · · · ·                                                                                                    |                                                                                                    | 検索条件を入力して、<br>検索ボタンをクリックします。                                                                            |
| 3 | ● mtps://www.pb04t-ebs.p//DENCHO/Ppi<br>27/14(P) 編集(2) 表示(V) 方式に入り(2) /2-14(7)<br>第山市         NULLER /2 (1) 方式(2) /2-14(7)           2014         10         2014         10         2014           10         東京         2014         10         10         10           10         東京         2014         10         10         10         10         10         10         10         10         10         10         10         10         10         10         10         10         10         10         10         10         10         10         10         10         10         10         10         10         10         10         10         10         10         10         10         10         10         10         10         10         10         10         10         10         10         10         10         10         10         10         10         10         10         10         10         10         10         10         10         10         10         10         10         10         10         10         10         10         10         10         10         10         10         10         10         10         10 | Comparison ひ つ ひ び かりけンステム ×      A      A | 該当案件の工事名をクリックします。                                                                                       |
| 4 | 年度         発注部局名/発注所属名         調達案件番号         工事番号         工事番号名称         電子/紙         入札方式         菜種         開札日時         工事場所         工事場所         工期         予定基本価縮(税抜き)         予定価縮(税抜き)         最低制限基本価縮(税抜き)         最低制限基本価縮(税抜き)                                                                                                    | <u>入札結果表</u><br>平成30年度<br>津山市 下水遠課<br>3005100703020180006<br>-<br>30-1000030<br>電子入札<br>指を競争入札<br>土木-式<br>平成30年 5月31日 10時25分<br>公共汚水マス設置工事ぞの5<br>津山市 山北 地内<br>公告文等参照<br>-<br>¥1,280,000-<br>二<br>¥1,105,020-<br>ス1                                                                                                    | 最低制限価格が表示されます。                                                                                          |